# 1.1 Passo a passo por operação: Acessando o Sistema Autorizador

#### **Acessando o Sistema**

✓ Acesse a internet usando o **navegador** instalado em seu computador, exemplo: clique

para Internet Explorer ou para o Chrome, ou Mozilla Firefox, para no ícone Mozilla Firefox.

✓ Acesse o Portal, no endereço <u>unimedgoiania.coop.br</u> e clique no link Autorização, em

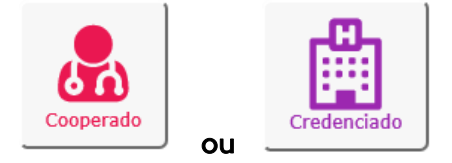

seguida utilize a opção

| <b>Unimed</b>                                                                                                    | rizador da Unimed Goiânia                                                                                                 |
|----------------------------------------------------------------------------------------------------|----------------------------------------------------------------------------------------------------|
| Identifique-se para iniciar a sua<br>sessão.<br>Por favor, informe o campo Usuário<br>Usuário:<br>                                 | Avisos Importantes!<br>- Cooperado(a): Informe o número do seu CRM no<br>campo Usuário, e a Senha para acessar o Sistema. |
| Unimed Goiânia Cooperativa de Trabalho Médico<br>https://www.unimedgoiania.coop.br<br>Autorizador da Unimed Goiânia - Versão 6.6.5 | 0 4 🕫 ?                                                                                                    |

### Figura – Acessando o Sistema

Obs.: Fique atento ao espaço Avisos Importantes!

para acessar ao Sistema.

✓ Informe seu Usuário e Senha e clique no botão Entrar.

**Obs.1:** No primeiro acesso utilizar o **Usuário** e a **Senha** fornecidos pela Unimed Goiânia, seguindo os passos indicados pelo sistema, no tópico <u>Primeiro acesso ao sistema Autorizador</u>.

**Obs.2:** Caso tenha **esquecido a Senha**, clique no ícone CHAVE, e informe o seu Usuário. Detalhes estão descritos no tópico <u>Esqueci a Senha</u> de acesso ao sistema Autorizador.

Obs.3: Siga os passos descritos no tópico <u>Usuário com acesso bloqueado no</u> <u>Autorizador</u>, quando o sistema apresentar a mensagem: "Usuário bloqueado por quantidade excessiva de tentativas com Usuário/Senha inválidos! Contatar a Unimed Goiânia.".

- ✓ Selecione o Local onde você está atendendo.
  - O Cooperado que atender Consulta Eletiva em mais de um Consultório, deve selecionar o Local atual em que está atendendo.

#### SGU-Card - Unimed Goiania

Olá Dr.BRENO ÁLVARES DE FARIA PEREIRA, selecione o local onde você está:

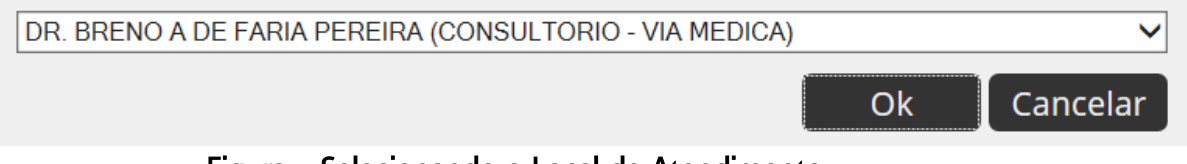

Figura – Selecionando o Local de Atendimento

## 4 Página inicial do Sistema exibida com as opções disponíveis

| Unimed A               | Consultas Solicitações   | Exames Relatórios Auditori | a                     | ¢         | O UD64 - D<br>DR. BREN | r.BRENO ÁLVARES DE FARIA PERE ტ<br>O A DE FARIA PEREIRA ( |
|------------------------|--------------------------|----------------------------|-----------------------|-----------|------------------------|-----------------------------------------------------------|
|                        | ž 🖉                      |                            |                       |           |                        |                                                           |
| Consultas em<br>Aberto | Consultas<br>Finalizadas |                            |                       |           |                        |                                                           |
| Consultas              | finalizadas              |                            |                       |           |                        |                                                           |
| Data de ate            | endimento: 16/01/2017    | 🛗 até 📔                    | Número da guia:       |           |                        | Opções                                                    |
| Número (               | da Carteira:             |                            | Nome do beneficiário: |           |                        |                                                           |
| P                      | Profissional: Selecione  | $\checkmark$               | Procedimento:         | Selecione | ~                      |                                                           |
|                        |                          |                            |                       |           |                        | Filtrar                                                   |

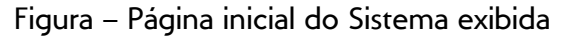

Todas as operações disponíveis para utilização no sistema Autorizador, encontram-se na parte superior da tela, na forma de módulo e menu.

Escolha a opção a ser utilizada clicando com o mouse sobre o módulo, em seguida sobre o menu desejado.

- **Consulta:** Consultas em Aberto; Consultas Finalizadas.
- **Exames:** Exames em Aberto; Exames Finalizados.
- Solicitações: Solicitação SP/SADT (avulsa), Solicitação de Internação (avulsa), e Visualiza Solicitações e Anexos.
- Relatórios: Estatísticas; Relatório de Produção; Guias não executadas.

No canto superior direito da tela do sistema, é apresentado o **Usuário** logado e o **Local de Atendimento** atual, e também as seguintes funcionalidades:

- Alterar o seu Local de Atendimento, através do ícone
  Ferramentas.
  Verifique detalhes no tópico
  Ferramentas / Alterando o Local de Atendimento, caso o seu Usuário esteja vinculado em mais de um Local de Atendimento.
- Visualizar os Dados do Usuário logado ou alterar a Senha, através do ícone
  Ferramentas, opção Dados do Usuário. Verifique detalhes no tópico
  Ferramentas / Dados do Usuário logado / alteração de Senha.
- ✓ Acessar o Manual do Sistema, através do ícone 10 Help.
- Acessar o CHAT, através do ícone
  Verifique detalhes no tópico: <u>Comunicação com a Unimed Goiânia através do CHAT</u>